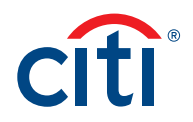

We're excited to get you on-boarded to use your Citi<sup>®</sup> Commercial Card in your mobile wallet! Enrollment is simple. Just follow the instructions below.

Before you begin the enrollment process, ensure that your correct mobile number is listed in CitiManager.<sup>®</sup> This will allow you to receive a one-time passcode to authenticate in to the wallet quickly and efficiently. You can verify your mobile number by following these three steps:

## 1. Log in to CitiManager

| CitiManager |                                                                                                    |                                                                                                    |                                                                                                    | Choose Language<br>English +            | cîti        |
|-------------|----------------------------------------------------------------------------------------------------|----------------------------------------------------------------------------------------------------|----------------------------------------------------------------------------------------------------|-----------------------------------------|-------------|
|             | Existing Users                                                                                                    |                                                                                                    | New Users                                                                                                    |                                         |             |
|             | USERNAME                                                                                                    |                                                                                                    | Self Registration For Cardholders                                                                                     |                                         |             |
|             |                                                                                                    |                                                                                                    | Self Registration For Non Gardholders Apply For Card                                                                  |                                         |             |
|             | SIGN IN                                                                                                    | CLEAR                                                                                                 |                                                                                                    |                                         |             |
|             | Forgot username?   Forgo                                                                                                    | t password?                                                                                           | Need Assistance?                                                                                                    |                                         |             |
|             |                                                                                                    |                                                                                                    |                                                                                                    |                                         |             |
|             |                                                                                                    |                                                                                                    |                                                                                                    |                                         |             |
|             | CONDITIONS Privacy Accessibility insti<br>and Arc Design, CITIBANK and CITIOROUP are Indominitio and<br>ic, and their subsidiaries also claim rights in certain other tradem | service marks of Citigroup Inc. or its affiliates a<br>artis and service marks contained in these web | Congroup inc<br>of are used and registered throughout the world. The thue Wave design is trade dress of Cit<br>sages. | ligroup and is used linroughout like we | nt Cilbank. |

## 2. Click on My Profile, then select the Contact Information tab

| CitiManager                                                                                                    |                                                                                                    |                                                                                                    | D, US - My Phofile   Sign Out                               | 2 <mark>9</mark>                                                                                                    |               |
|----------------------------------------------------------------------------------------------------|----------------------------------------------------------------------------------------------------|----------------------------------------------------------------------------------------------------|-------------------------------------------------------------|----------------------------------------------------------------------------------------------------|---------------|
| \$ 5,000<br>Credit Limi                                                                                                    | .00 \$5                                                                                                    | ,000.00                                                                                                    | \$0.00<br>Current Balance                                   | \$0.00<br>Due in 24 day<br>Make a Payme                                                                                                    | )<br>rs<br>mt |
| <u>XX06-2134</u>                                                                                                    |                                                                                                    |                                                                                                    |                                                             | STATEMENTS                                                                                                    | ALERTS        |
| Recent Activities                                                                                                    |                                                                                                    |                                                                                                    |                                                             | Transaction Details, Amount or Date                                                                                                    | ۹             |
|                                                                                                    |                                                                                                    |                                                                                                    |                                                             |                                                                                                    |               |
| TRANSACTION DATE                                                                                                    | POSTINO DATE                                                                                                    | TRANSACTION DETAIL                                                                                                    | EXCHANGE R                                                  | ATE AMOUNT                                                                                                    | VANCED SEA    |
| TRANSACTION DATE                                                                                                    | POSTINO DATE<br>07/15/2015                                                                                           | TRANSACTION DETAIL                                                                                                    | EXCHANGE R                                                  | ATE AMOUNT<br>\$707.41                                                                                                    | VANCED SEA    |
| TRANSACTION DATE<br>07/15/2015<br>07/15/2015                                                                                      | POSTINO DATE<br>07/15/2015<br>07/15/2015                                                                             | TRANSACTION DETAIL<br>Carr Lane MFG Company<br>Graybar Electric Company                                                                                                    | EXCHANGE R<br>USD<br>USD                                    | ATE AMOUNT<br>\$707.41<br>\$707.41                                                                                                    | VANCED DE     |
| TRANSACTION DATE           07/15/2015           07/15/2015           07/15/2015                                                   | POSTINO DATE<br>07/15/2015<br>07/15/2015<br>07/15/2015                                                               | TRANSACTION DETAIL<br>Carr Lane MFG Company<br>Graybar Electric Company<br>Gleason Cutting Tools                                                                                                    | EXCHANGE IS<br>USD<br>USD<br>USD                            | ля<br>ате амочит<br>\$707.41<br>\$707.41<br>\$707.41                                                                                                    | VANCED DE     |
| TRANSACTION DATE           07/15/2015           07/15/2015           07/15/2015           07/15/2015           07/15/2015         | POSTINO DATE<br>07/15/2015<br>07/15/2015<br>07/15/2015<br>07/15/2015                                                 | TRANSACTION DETAIL<br>Carr Lane MFG Company<br>Graybar Electric Company<br>Gleason Cutting Tools<br>Carr Lane MFG Company                                                                                                    | EXCHANGE IN<br>USD<br>USD<br>USD<br>USD                     | AB<br>ATE AMOUNT<br>S707.41<br>S707.41<br>S707.41<br>S707.41                                                                                                    | VANCED SEA    |
| TRANELACTION DATE<br>07/15/2015<br>07/15/2015<br>07/15/2015<br>07/15/2015<br>07/15/2015                                           | POSTINO DATE<br>07/15/2015<br>07/15/2015<br>07/15/2015<br>07/15/2015<br>07/15/2015                                   | TRANSACTION DETAIL<br>Carr Lane MFG Company<br>Grayber Electric Company<br>Gleason Cutting Tools<br>Carr Lane MFG Company<br>Gleason Cutting Tools                                                                                                    | EXCHANGE 8.<br>USD<br>USD<br>USD<br>USD<br>USD              | ATE ANOUNT<br>\$707.41<br>\$707.41<br>\$707.41<br>\$707.41<br>\$707.41<br>\$707.41                                                                                                    | VANCED SEA    |
| TRANEACTION DATE<br>07/15/2015<br>07/15/2015<br>07/15/2015<br>07/15/2015<br>07/15/2015<br>07/15/2015                              | розтню ВАТЕ<br>07/15/2015<br>07/15/2015<br>07/15/2015<br>07/15/2015<br>07/15/2015                                    | TRANSACTION DETAIL<br>Carr Lane MFG Company<br>Grayber Electric Company<br>Gleason Cutting Tools<br>Carr Lane MFG Company<br>Gleason Cutting Tools<br>Gleason Cutting Tools                                                                                                    | <u>ехонанае и</u><br>USO<br>USO<br>USO<br>USO<br>USO<br>USO | ATE ANDUST<br>5707.41<br>5707.41<br>5707.41<br>5707.41<br>5707.41<br>5707.41<br>5707.41                                                                                                    | VANCED SEA    |
| TRANEACTION DATE<br>07/15/2015<br>07/15/2015<br>07/15/2015<br>07/15/2015<br>07/15/2015<br>07/15/2015                              | POSTINO BATE<br>077/5/2015<br>077/5/2015<br>077/5/2015<br>077/5/2015<br>077/5/2015<br>077/5/2015                     | TRANSLATIVEN BETAIL<br>Carr Lane M/G Company<br>Craylar: Electric Company<br>Cleason Cutting Tools<br>Carr Lane M/G Company<br>Cleason Cutting Tools<br>Cleason Cutting Tools<br>Cleason Cutting Tools                                                                          | EXCANDE 0<br>USD<br>USD<br>USD<br>USD<br>USD<br>USD         | ATE AND/UT<br>\$707.41 \$707.41 \$707.41 \$707.41 \$707.41 \$707.41 \$707.41 \$707.41 \$707.41 \$707.41 \$707.41 \$707.41 \$707.41                                                                                                    | VANCED EEA    |
| TRANSACTION DATE<br>07/15/2015<br>07/15/2015<br>07/15/2015<br>07/15/2015<br>07/15/2015<br>07/15/2015<br>07/15/2015                | POSTINO BATE<br>077/5/2015<br>077/5/2015<br>077/5/2015<br>077/5/2015<br>077/5/2015<br>077/5/2015<br>077/5/2015       | TRANSLATING BETAL<br>Carr Lane MIC Company<br>Graybar Electric Company<br>Disson Cutting Tools<br>Carr Lane MIC Company<br>Disson Cutting Tools<br>Disson Cutting Tools<br>Carr Lane MIC Company                                                                                | EXEMPLE 12<br>USD<br>USD<br>USD<br>USD<br>USD<br>USD<br>USD | ATE ANDUIT<br>\$707.41 \$707.41 \$ | VANCED EEA    |
| TRANSLAFT/ON BATE<br>07/15/2015<br>07/15/2015<br>07/15/2015<br>07/15/2015<br>07/15/2015<br>07/15/2015<br>07/15/2015<br>07/15/2015 | POSTING DATE<br>077/02/05<br>077/02/05<br>077/02/05<br>077/02/05<br>077/02/05<br>077/02/05<br>077/02/05<br>077/02/05 | TRANSLATING BETAL<br>Carr Lane MIC Company<br>Craybar Electric Company<br>Cleaseon Cutting Tools<br>Carr Lane MIC Company<br>Cleason Cutting Tools<br>Cleason Cutting Tools<br>Cleason Cutting Tools<br>Cleason Cutting Tools<br>Carr Lane MIC Company<br>Cleason Cutting Tools | ELE-ANNE 4<br>USD<br>USD<br>USD<br>USD<br>USD<br>USD<br>USD | AXE ANNOUNT<br>5107.41<br>5107.41<br>5107.41<br>5107.41<br>5107.41<br>5107.41<br>5107.41<br>5107.41<br>5107.41<br>5107.41                                                                                                    | VANCED EE     |

## 3. Verify your mobile number in the Mobile Phone Number field

**Note:** If you update your mobile number or do not have a mobile number listed, you will need to call in to Citi Servicing to complete enrollment.

| ♠ | CitiManager                                                                    | Company<br>CITI                                                                                                    | Welcome<br>My Profile   Sign Out                                                                                                    | 🖂 cíti                                                             |  |  |  |  |  |
|---|--------------------------------------------------------------------------------|----------------------------------------------------------------------------------------------------|----------------------------------------------------------------------------------------------------|--------------------------------------------------------------------|--|--|--|--|--|
| 8 | Mome /<br>My Profile: Contact Information                                      |                                                                                                    |                                                                                                    |                                                                    |  |  |  |  |  |
|   |                                                                                | <ol> <li>Update user details. The fields ma</li> </ol>                                                                                                    | rked with an asterisk (*) are require                                                                                                    | d.                                                                 |  |  |  |  |  |
|   | USER ROLE AND HIERARCHY                                                        | TITLE                                                                                                    |                                                                                                    |                                                                    |  |  |  |  |  |
|   | ENTITLEMENTS                                                                   | * USERNAME                                                                                                    |                                                                                                    |                                                                    |  |  |  |  |  |
|   | USER PREFERENCES                                                               | maryalice                                                                                                    |                                                                                                    |                                                                    |  |  |  |  |  |
|   |                                                                                | * FIRST NAME                                                                                                    |                                                                                                    |                                                                    |  |  |  |  |  |
|   | QUESTIONS                                                                      | Mary                                                                                                    |                                                                                                    |                                                                    |  |  |  |  |  |
|   | MERGE USERNAMES                                                                | * LAST NAME                                                                                                    |                                                                                                    |                                                                    |  |  |  |  |  |
|   | CHANGE PRIMARY COMPANY                                                         | Alice                                                                                                    | Alice                                                                                                    |                                                                    |  |  |  |  |  |
|   | LINK/UNLINK CARD ACCOUNT                                                       | * COUNTRY                                                                                                    | * COUNTRY                                                                                                    |                                                                    |  |  |  |  |  |
|   | ASSIGN/UNASSIGN ALTERNATE                                                      | NATE UNITED STATES OF AMERICA                                                                                                    |                                                                                                    |                                                                    |  |  |  |  |  |
|   | USER                                                                           | ADDRESS LINE 1                                                                                                    | ADDRESS LINE 1                                                                                                    |                                                                    |  |  |  |  |  |
|   | REQUEST HISTORY                                                                | 388 GREENWICH STREET                                                                                                    |                                                                                                    |                                                                    |  |  |  |  |  |
|   |                                                                                | ADDRESS LINE 2 (OPTIONAL)                                                                                                    |                                                                                                    |                                                                    |  |  |  |  |  |
|   |                                                                                |                                                                                                    |                                                                                                    |                                                                    |  |  |  |  |  |
|   |                                                                                | CITY                                                                                                    |                                                                                                    |                                                                    |  |  |  |  |  |
|   |                                                                                | NEW YORK                                                                                                    |                                                                                                    |                                                                    |  |  |  |  |  |
|   |                                                                                | STATE                                                                                                    |                                                                                                    |                                                                    |  |  |  |  |  |
|   |                                                                                | NY                                                                                                    |                                                                                                    |                                                                    |  |  |  |  |  |
|   |                                                                                | * ZIP/POSTAL CODE [X0000X-X000X]                                                                                                    |                                                                                                    |                                                                    |  |  |  |  |  |
|   |                                                                                | 10013 - 2375                                                                                                    |                                                                                                    |                                                                    |  |  |  |  |  |
|   |                                                                                | MOBILE PHONE NUMBER                                                                                                    |                                                                                                    |                                                                    |  |  |  |  |  |
|   |                                                                                | 1 - 212321                                                                                                    | 1234                                                                                                    |                                                                    |  |  |  |  |  |
|   |                                                                                | * PHONE NUMBER                                                                                                    |                                                                                                    |                                                                    |  |  |  |  |  |
|   |                                                                                | 2121234567                                                                                                    |                                                                                                    |                                                                    |  |  |  |  |  |
|   | FAX NUMBER                                                                     |                                                                                                    |                                                                                                    |                                                                    |  |  |  |  |  |
|   |                                                                                |                                                                                                    |                                                                                                    |                                                                    |  |  |  |  |  |
|   |                                                                                |                                                                                                    |                                                                                                    |                                                                    |  |  |  |  |  |
|   |                                                                                |                                                                                                    |                                                                                                    |                                                                    |  |  |  |  |  |
|   |                                                                                |                                                                                                    |                                                                                                    |                                                                    |  |  |  |  |  |
|   |                                                                                | ,                                                                                                    |                                                                                                    |                                                                    |  |  |  |  |  |
|   |                                                                                | SAVE CHANGES UNDO                                                                                                    | CHANGES AUDIT LOG                                                                                                    |                                                                    |  |  |  |  |  |
|   | CITI, CITI and Arc Desig<br>word. The Blue Wave de<br>other trademarks and see | Privacy Accessibility Institutional CII<br>n, CITIBANK and CITIGROUP are trademarks and service<br>agins trade dress of Obgroup and to used throughout the<br>vice marks contained in these web pages. | ents Group ©2017 Citigroup Inc.<br>marks of Citigroup Inc. or its affiliates and are use<br>word. Citibanik, Citigroup Inc. and their subsidiarie | d and registered throughout the<br>es also claim rights in certain |  |  |  |  |  |

## Treasury and Trade Solutions

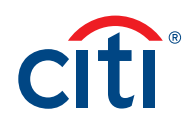

Once you have verified your mobile number, follow these simple steps and you will be all set to transact with your Citi Commercial Card and mobile device!

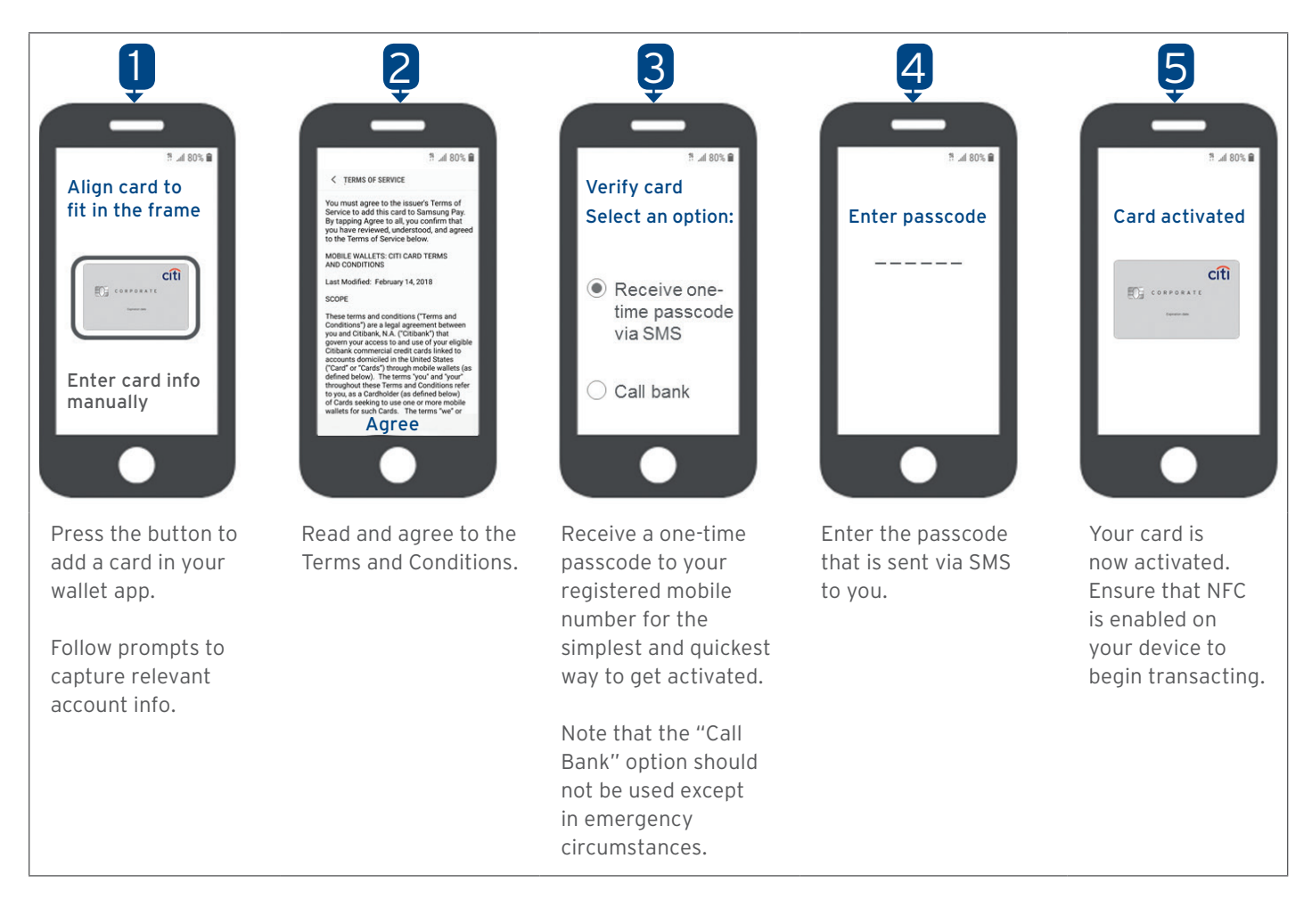